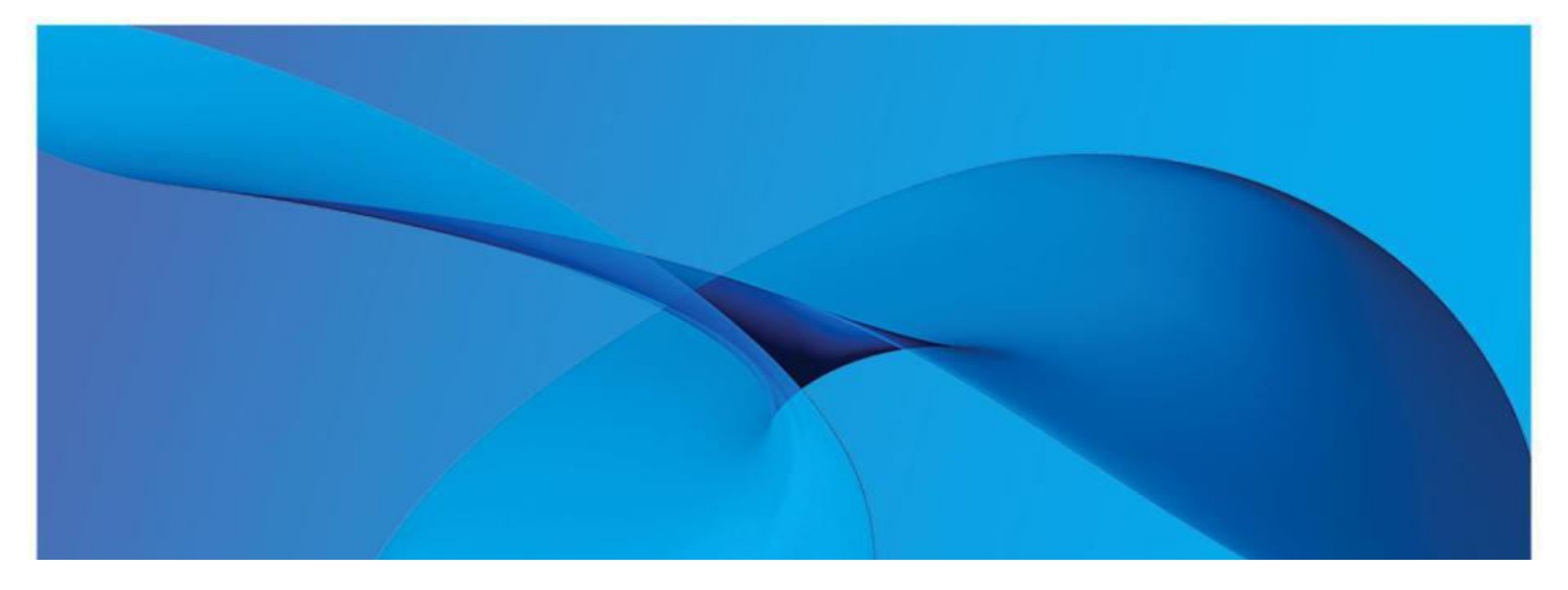

# **DESCO Postpaid electricity Bill payment Through GPAY**

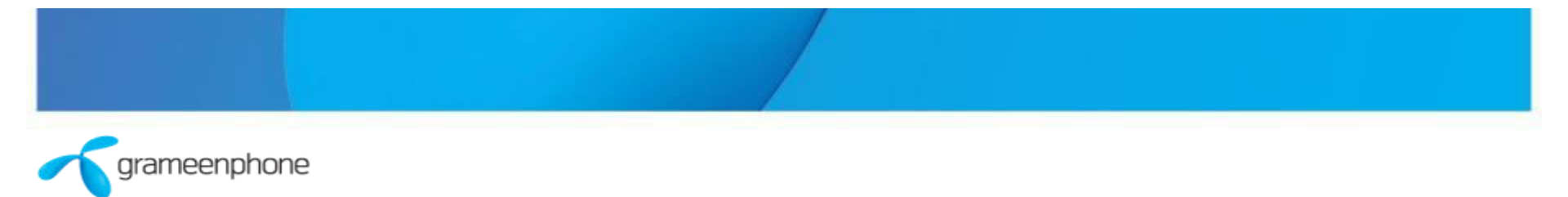

### **Customer USSD Menu: DESCO postpaid bill Payment**

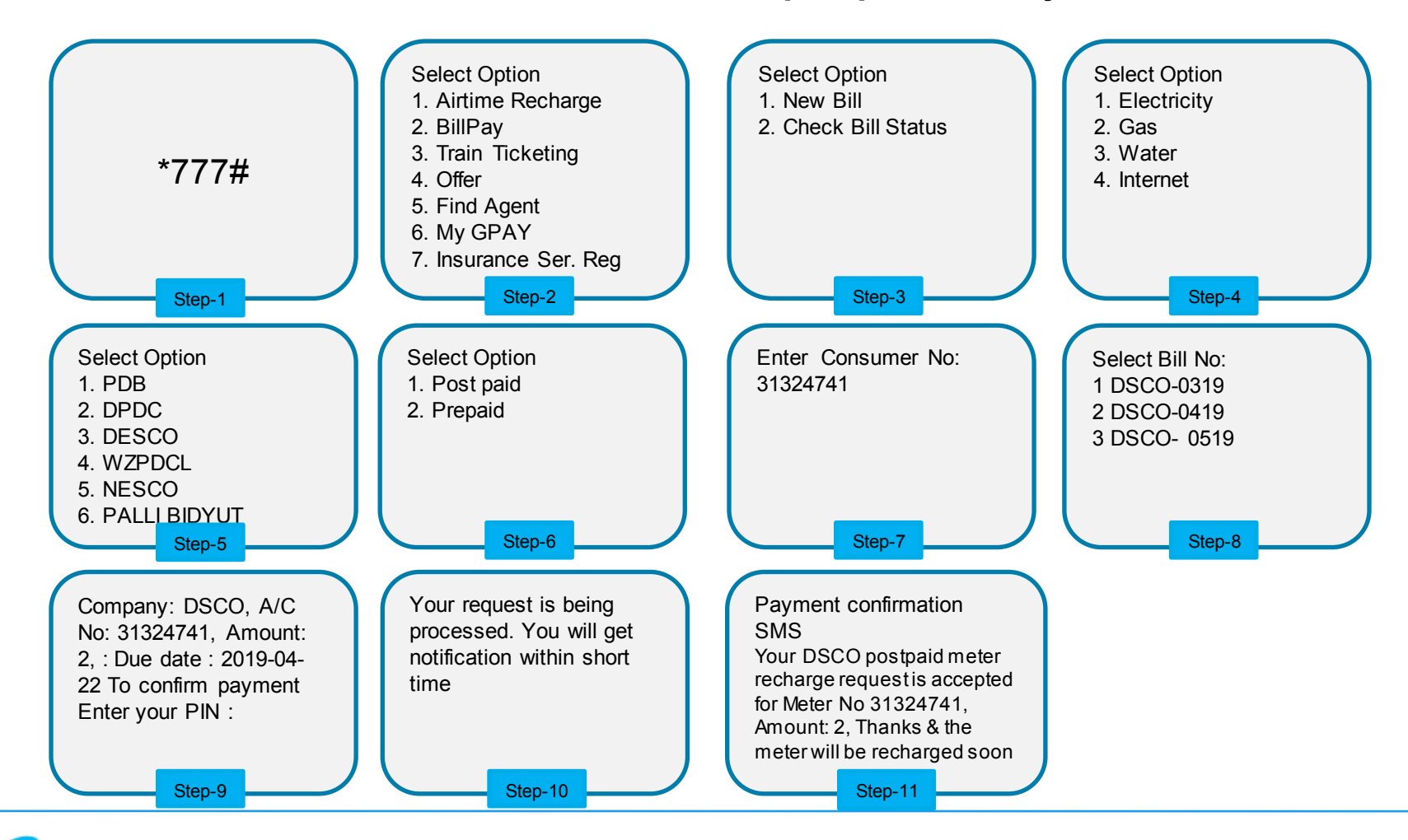

grameenphone

#### **Retailer USSD Menu: DESCO Post paid Bill Payment**

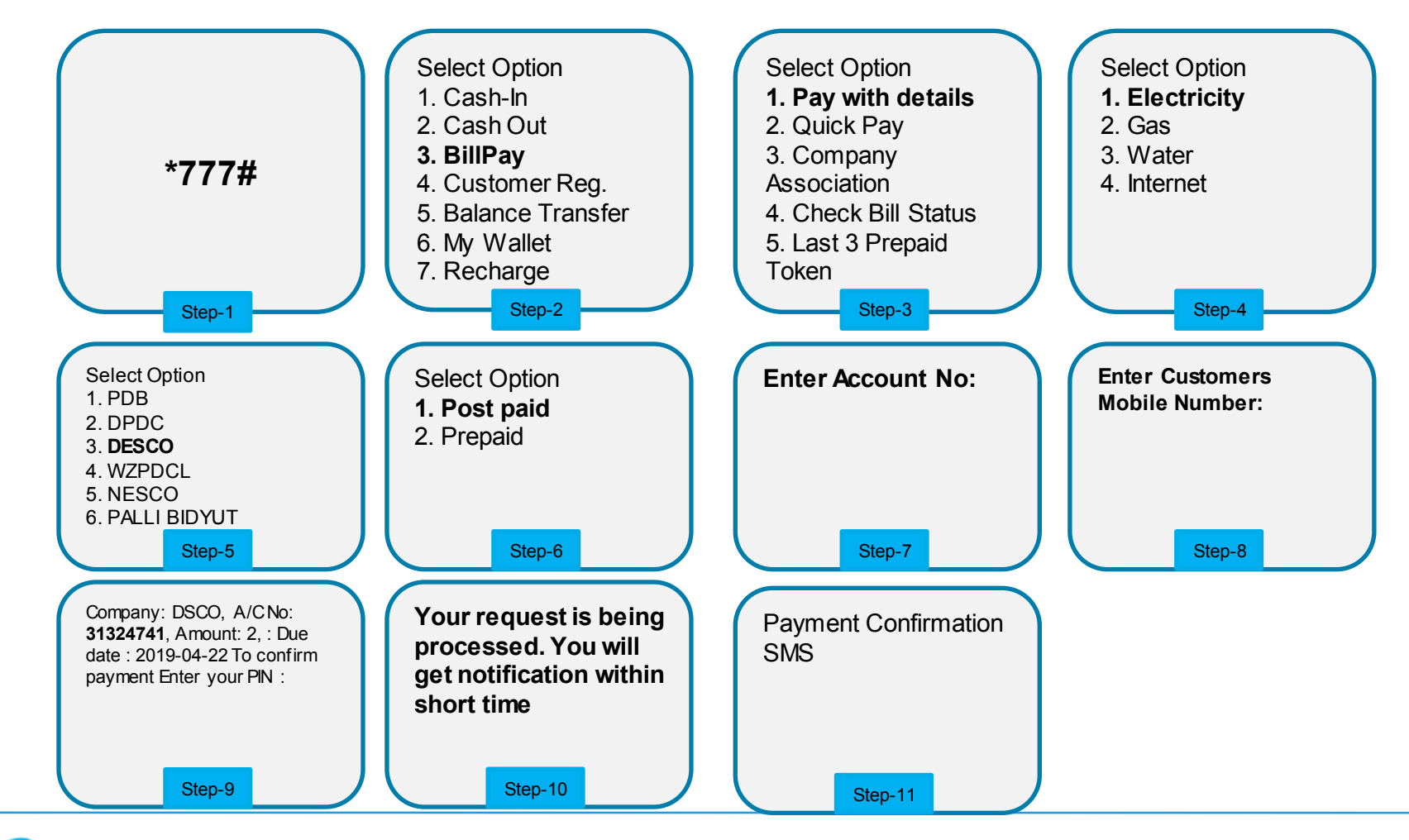

grameenphone

## **GPAY APP Visual**

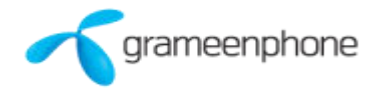

## **DESCO Postpaid Vending through GPAY APP**

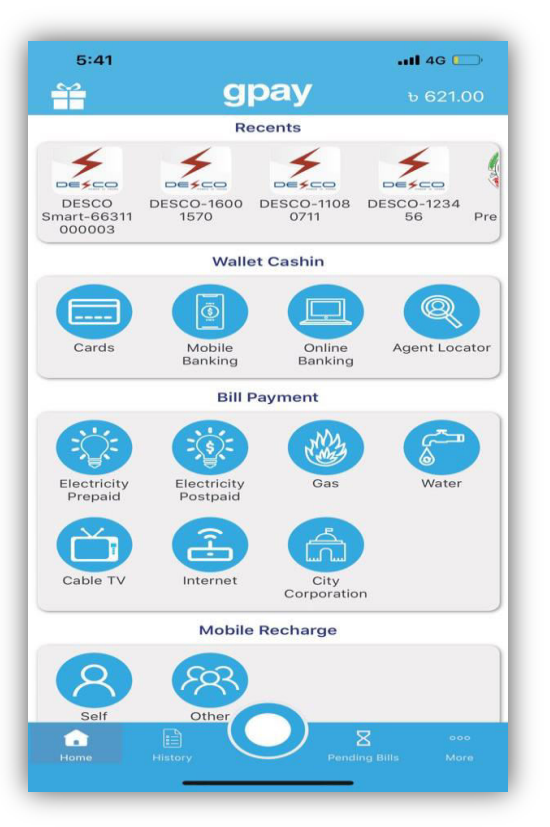

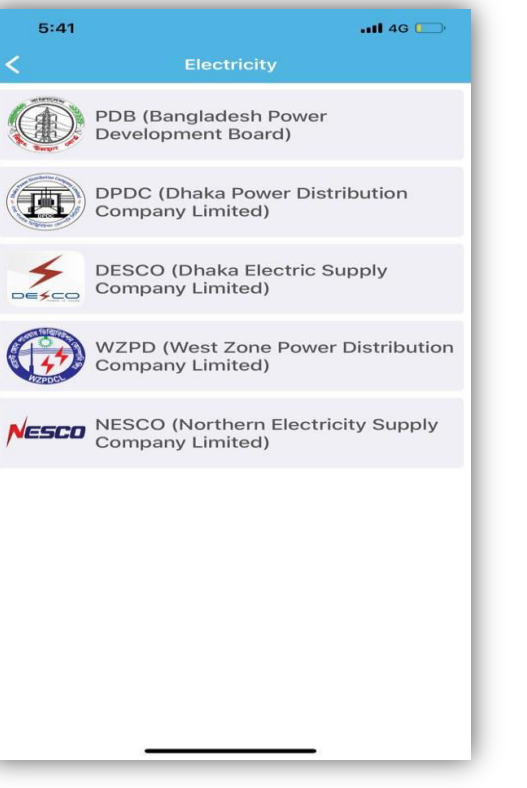

Step 1. Select "Electricity postpaid " from GPAY landing page

arameenphone

Step 2. Select "DESCO Smart Dhaka electric supply company limited " Option

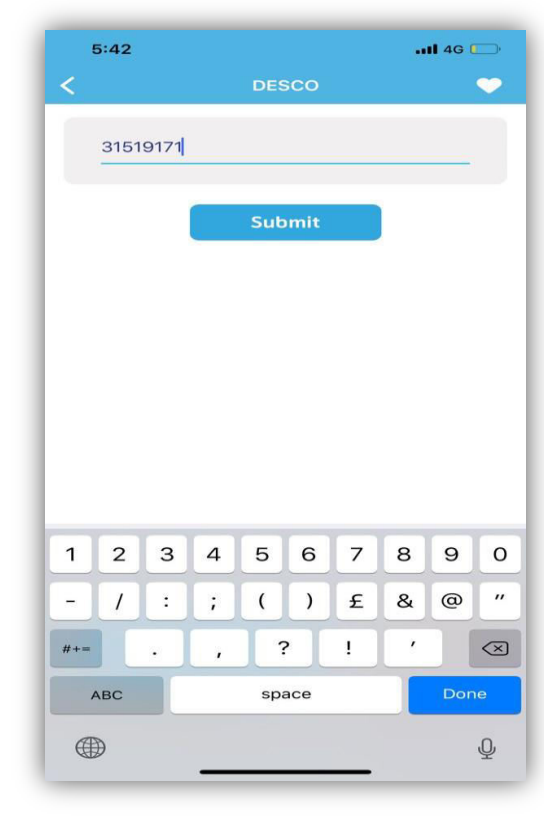

Step 3. Enter the Consumer no:

### **DESCO Postpaid Vending through GPAY APP**

| 5:43                                                         |                                        | <b>11</b> 4G 🛄 |
|--------------------------------------------------------------|----------------------------------------|----------------|
| <                                                            | Pending Bills                          |                |
|                                                              | Account No: 31519171<br>Company: DESCO |                |
| Total: <b>b3</b><br>Bill No: 0319<br>Due On: 22-04-2019      |                                        | Pay            |
| Total: <b>&amp;6</b><br>Bill No: 0419<br>Due On: 22-05-2019  |                                        | Pay            |
| Total: <b>&amp;11</b><br>Bill No: 0519<br>Due On: 18-06-2019 |                                        | Pay            |
| Total: <b>b2</b><br>Bill No: 0619<br>Due On: 22-07-2019      |                                        | Pay            |

| 5:43                                   |                    |     | 📶 4G 🔲                  |  |  |  |
|----------------------------------------|--------------------|-----|-------------------------|--|--|--|
| <                                      | Pending Bills      |     |                         |  |  |  |
| Account No: 31519171<br>Company: DESCO |                    |     |                         |  |  |  |
| Total: 63                              |                    |     |                         |  |  |  |
| Bill No:                               |                    |     | ay                      |  |  |  |
| Due On                                 | Pin Required       |     |                         |  |  |  |
| Tetel                                  | press submit       |     |                         |  |  |  |
| Total:                                 |                    |     | orgot2                  |  |  |  |
|                                        |                    |     | ay                      |  |  |  |
| Due on                                 | Cancel             | Sub | mit                     |  |  |  |
| Total: t                               | Total: 011         |     |                         |  |  |  |
| Bill No: C                             | Bill No: 0519 Pay  |     |                         |  |  |  |
| Due On:                                | Due On: 18-06-2019 |     |                         |  |  |  |
| Total: 32                              |                    |     |                         |  |  |  |
| Bill No: 0619                          |                    |     | Pav                     |  |  |  |
| Due On: 22-07-2019                     |                    |     |                         |  |  |  |
|                                        |                    |     |                         |  |  |  |
| 1                                      |                    | 2   | 3                       |  |  |  |
|                                        |                    | ABC | DEF                     |  |  |  |
| 4                                      |                    | 5   | 6                       |  |  |  |
| GHI                                    |                    | JKL | MNO                     |  |  |  |
|                                        |                    | 8   | 9                       |  |  |  |
|                                        | ·                  |     |                         |  |  |  |
| •                                      |                    | 0   | $\overline{\mathbf{X}}$ |  |  |  |
|                                        |                    |     |                         |  |  |  |
|                                        |                    |     |                         |  |  |  |
|                                        |                    | _   | •                       |  |  |  |

Step 4. Select the bill to pay

Step 5. Enter the Pin number to proceed

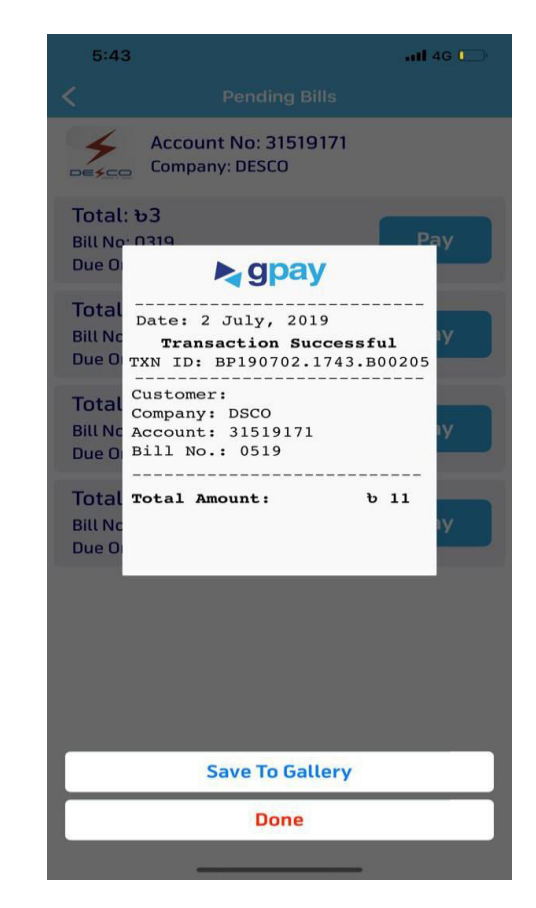

Step 6. Payment confirmation sms and reciept

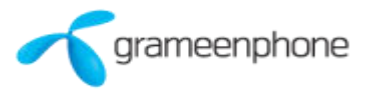

# Thanks

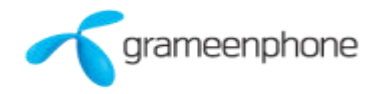